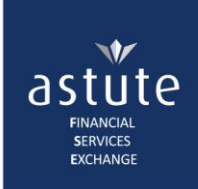

## **1** Capture Claim Notification

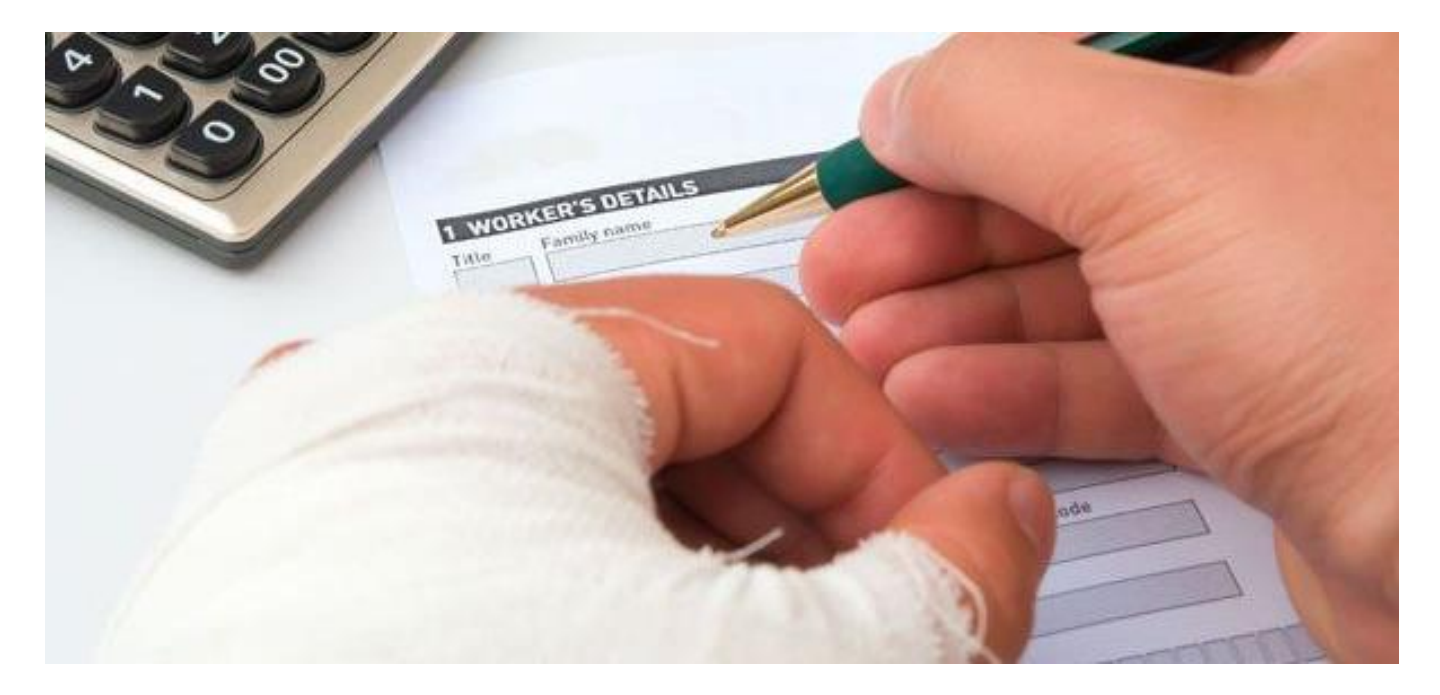

### • WHAT is a Claim Notification?

A Notifiable Claim – are risk claims that meet the following criteria:

- $\circ~$  Early Claims, policies in force for less than 3 years from inception date, for
  - Individual or Group scheme death claims
  - Disability or Functional Impairment Claim including functional and physical impairment and both lump sum and income disability claims
  - Hospital cash cover
- o Claims under special (forensic) investigation
- Fraudulent claims
- o Claims that have been rejected/declined
- o All claims relating to dread disease benefits
- o All claims that arise from **outside the SADC countries**
- Disability Income / Sickness Benefits claims, where:
  - The amount is greater than R35 000 per month, per policy
  - The insurer has cancelled the benefit due to non-disclosure
  - The benefit was paid for longer than 6 months
- Where the **beneficiary** is not a close family member of the life assured or the beneficiary is an Intermediary
- o All claims in respect of Retrenchment benefits

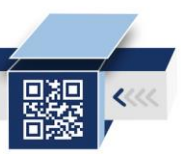

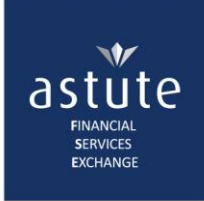

### • WHO Captures a Notifiable Claim?

Claim Users and Supervisor(s) within the Claims department

• WHEN to Capture a Notifiable Claim

At *claim stage* – while the Claim department validates a claim received from a client.

This is to create awareness to other participating companies that a claim has been received so that they (and internally) don't receive new business from the same individual.

ASISA requires its members to update the register within 48 hours of receiving a notifiable claim.

#### • HOW to Capture a Notifiable Claim?

Astute Online uses a wizard to capture and edit all notifications and has the same functionality as the Life Register with the following exceptions:

• It is a claim that is captured, not an impairment

#### Life Assured Information

| Life Assured Details     | Role Players    | Claim Details                   | Category / Reason Details | Notes                       | Enquiry History |           |
|--------------------------|-----------------|---------------------------------|---------------------------|-----------------------------|-----------------|-----------|
| Claim Notificatio        | n               |                                 |                           |                             |                 |           |
|                          |                 |                                 |                           |                             |                 |           |
| Life Assured Information | n               |                                 |                           |                             |                 |           |
| Surname                  | Dummy           | *                               | Maiden Name               |                             |                 |           |
| ID Number                | AFSE0001        | *                               | Forename 1                | Client                      | *               |           |
| ID Type                  | Other           | *                               | Forename 2                |                             |                 |           |
| Title                    | Mr              | *                               | Forename 3                |                             |                 |           |
| Date Of Birth            | 1962/04/01      |                                 | Gender                    | Male                        | *               |           |
| Nationality              | South Africa    | •                               |                           |                             |                 |           |
| Address Information      |                 |                                 |                           |                             |                 |           |
|                          |                 |                                 |                           |                             |                 |           |
| Address Line 1           |                 |                                 | Address Line 3 (Suburb)   |                             |                 |           |
| Address Line 2           |                 |                                 | Address Line 4 (Town)     |                             |                 |           |
| Province                 | Click to select | •                               | Postal Code               |                             |                 |           |
|                          |                 |                                 |                           |                             |                 |           |
| Policy Information       |                 | Existing policy<br>a client has |                           |                             | Policy          |           |
|                          |                 |                                 |                           |                             |                 |           |
| PolicyType               | Impairment      | ¥ *                             | Member Number             | 911                         |                 | Click to  |
| Inception Date           | 2002/01/01      | When the policy                 | Company Registratio       | Company Registration Number |                 | proceed v |
| Scheme Name              |                 | was taken out                   | Scheme Number             |                             |                 | the wiza  |
|                          |                 |                                 |                           |                             |                 |           |
|                          |                 |                                 |                           |                             |                 | Next      |

The Claims Register relates solely to Life policies issued in respect of:

- a) group schemes
- b) death benefits
- c) disability benefits
- d) dread disease benefits
- e) medical lifestyle benefits

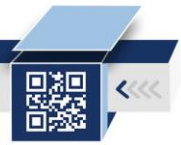

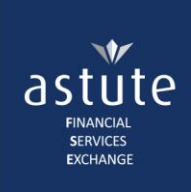

### 1.1 Claim Details

- Click on LC tab > Capture Claim Notification
- Capture details on the Life Assured and Role Players screens
- On the **Client Details** screen, complete as follows:

| Claim Details        |                             |                   |                           |                     |                                          |
|----------------------|-----------------------------|-------------------|---------------------------|---------------------|------------------------------------------|
| Life Assured Details | Role Players                | Claim Details     | Category / Reason Details | Notes               | Enquiry History                          |
| Claim Notification   | The day the notification is |                   |                           | Internal reference  | The Claim Type<br>selected here will     |
| Claim Details        | being captured Date v       | vhen the          |                           | number              | affect the Claim<br>Category on the next |
| Registration Date    | 08 Mar 2017                 | occurred          | Claim Reference Number    |                     | screen                                   |
| Event Date           | 2017/03/01                  |                   | Claim Type                | Dread Disease Claim | *                                        |
| Claim Status         | Unpaid                      | • *<br>Outcome of | Payment Method            | EFT                 | ¥                                        |
| Delete Notification  |                             | the claim         |                           |                     | Previous Next                            |

| Registration Date                                                            | default                                                                                                    | ts to the date when the notification is being captured. It cannot be changed |  |  |  |
|------------------------------------------------------------------------------|----------------------------------------------------------------------------------------------------|------------------------------------------------------------------------------|--|--|--|
| Event Date                                                                   | is the date when the claim occurred <i>i.e. when death occurred</i>                                                                                                    |                                                                              |  |  |  |
| <i>Claim status</i> select an outcome of the claim, from the drop-down list. |                                                                                                    |                                                                              |  |  |  |
|                                                                              | Initially, a claim can be captured as <i>Unpaid</i> , without the impairment details, just to notify the L&C community that a claim has been received – then updated accordingly once the claim has been processed. |                                                                              |  |  |  |
| Claim Reference Nu                                                           | ımber                                                                                                    | can be used to link an internal reference number to a claim being captured   |  |  |  |
| Claim Type                                                                   |                                                                                                    | will affect the Claim Category options on the next screen                    |  |  |  |
| Payment Method                                                               |                                                                                                    | applicable to claims that have been paid                                     |  |  |  |

• Click on the Next button to proceed.

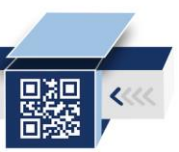

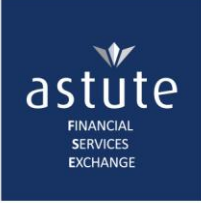

# 1.2 Claim Category/Reason

| Life Assured Details |               | Role Players                                                  | Claim Details                                | Category / Reason Details | Notes |                                                           | Enquiry History                   |               |
|----------------------|---------------|---------------------------------------------------------------|----------------------------------------------|---------------------------|-------|-----------------------------------------------------------|-----------------------------------|---------------|
| Claim Notificatio    | on<br>Ise Cla | Selected from<br>the previous<br>screen                       |                                              |                           |       |                                                           | Click on the <b>Add</b>           |               |
| Claim Categories     |               |                                                               | Options are<br>specific to the<br>Claim Type |                           |       | but                                                       | ton after selecting<br>a category | ,             |
| Claim Category:      |               | Select category                                               | · ·                                          |                           |       |                                                           | Add                               |               |
| Claim Reasons        |               | Select category                                               | ٩                                            |                           |       | Similarly, click the <b>Add</b><br>button after selecting | d                                 |               |
|                      |               | All claims other than Aids related                            |                                              |                           |       | the Claim Reason                                          |                                   |               |
| Claim Reason:        |               | Aids/HIV+                                                     |                                              | T                         |       |                                                           | Add                               |               |
| Code                 | Des           | Overseas claim                                                |                                              |                           |       |                                                           |                                   |               |
| D83                  | CON           | Claims under special investigation<br>Proven fraudulent claim |                                              |                           |       |                                                           |                                   | 🖍 Delete      |
| R77                  | OTH           | HER ABNORMALITIES OF PLASMA PROTEI                            | 🔊 Delete                                     |                           |       |                                                           |                                   |               |
|                      |               | 10 •                                                          | items per page                               |                           |       |                                                           | 1 - 2 of                          | 2 items 🔿     |
| Delete Notification  |               |                                                               |                                              |                           |       |                                                           | F                                 | Previous Next |

Select the appropriate Claim Category and Reason from the drop-down list before clicking on the Add button.

*Claim Category* – the drop-down options are specific to the *Claim Type* selected on the previous page.

*Claim Reasons* – are the same Impairment categories in the Life Register. It is important to select an impairment here as it is the only way to see why the client was loaded on the register.

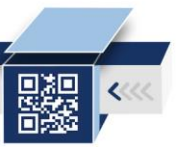